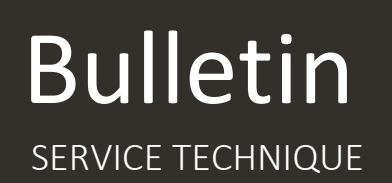

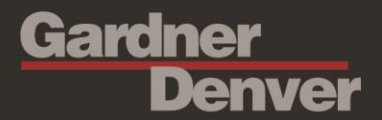

2<sup>ème</sup> édition – 06/07/2018

# Sujet : Note générale sur l'utilisation de l'interface web iConn :

Équipements concernés : Tout compresseur équipé d'un iConn

### **Description :**

Ce bulletin technique est destiné aux distributeurs Gardner Denver et CompAir. Il décrit les étapes de base à respecter pour ajouter des comptes clients, associer des compresseurs et configurer les paramètres.

### Table des matières :

| I. Y  | Votre compte iConn                                                        | 2 |
|-------|---------------------------------------------------------------------------|---|
| a)    | Accès à votre compte                                                      | 2 |
| b)    | Description des accès                                                     | 2 |
| c)    | Informations à récupérer auprès du client pour installation d'un appareil | 3 |
| II. ( | Création compte client                                                    | 4 |
| a)    | Créer un groupe à votre client et y associer une adresse mail             | 4 |
| b)    | Donner les accès à votre client                                           | 6 |
| c)    | Ajouter l'appareil                                                        | 6 |
| III.  | Configurer l'appareil                                                     | 7 |
| a)    | Modifier le nom de l'appareil                                             | 7 |
| b)    | Ajouter l'adresse de votre client                                         | 7 |
| c)    | Renseigner le n° de série :                                               | 7 |

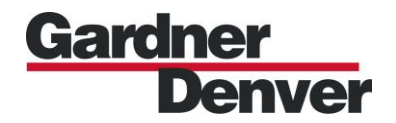

# I. Votre compte iConn

### 1) Accès à votre compte

Lorsque votre compte est créé, vous recevez un mail de « no-reply@gd.com » vous invitant à aller sur l'interface web.

NB :

- Il est probable que ce mail soit déplacé dans vos spams. Pensez à vérifier et à autoriser la réception en provenance de cette adresse mail.
- Vous avez 24h pour définir ce mot de passe. Si vous dépassez ce délai, vous devrez envoyer un mail à iconn.france@gardnerdenver.com pour qu'il soit réinitialisé.

| mar. 19/06/2018 14:40<br>no-reply@gd.com<br>Password reset                                                                                                    |                                                                                 |  |  |
|----------------------------------------------------------------------------------------------------|---------------------------------------------------------------------------------|--|--|
| À 🗌 Iconn-France                                                                                                    |                                                                                 |  |  |
| Stratégie de rétention GD 60 Day Inbox Retention Policy (60 jours)                                                                                                    | Date d'expiration 18/08/2018                                                    |  |  |
| Please use the following link to reset your password:<br>https://industrials.iconn.gardnerdenver.com/apps/devicemanagement/ind<br>If you were not expecting this email, please ignore it.<br>Kind regards,<br>iconn.gardnerdenver.com support team | dex.html?token=87d9c07716640711b944c3ca6e882d2a3f29e61cd218dcdf15b37bb8bd201387 |  |  |
| Figure 1 : Mail de création de compte                                                                                                    |                                                                                 |  |  |

# 2) Description des accès

Vous avez accès à votre dossier distributeur qui est composé de 3 sous-dossiers :

- Le dossier « DISTRIBUTEUR - Toutes Machines » vous donnera accès à l'ensemble des appareils connectés de votre parc. Sur l'onglet « Customer » vous pourrez faire apparaître la liste de vos équipements et par exemple classer les appareils en fonction du décompte de leurs heures de maintenance

| Sous-actifs 🔲 Overview                  |               |                      |          |       |             |            |               |                                         |                  |
|-----------------------------------------|---------------|----------------------|----------|-------|-------------|------------|---------------|-----------------------------------------|------------------|
|                                         |               |                      |          |       |             |            | D Aj          | ovter Un Wdget 🕜 Nodifier 🗳 Plein Écran | En savoir plus • |
|                                         |               |                      |          |       |             |            |               |                                         |                  |
| NAC                                     | SERIAL NUMBER | LAST MESSAGE         | CRITICAL | NAJOR | TOTAL HOURS | LOAD HOURS | SERVICE HOURS | CUSTOMER NAME                           | 0                |
| 2 Contraction (1997)                    |               | 20/06/2018, 14:10:28 | 2        | 0     | 2400        | 2400       | -400          | FRANCE - FR                             |                  |
|                                         |               | 20/05/2018, 13:24:35 |          | 0     | 2378        | 2329       | -370          | FRANCE - FR                             |                  |
| 2                                       | C             | 20/06/2018, 07:38:42 | 0        | 0     | 1981        | 1980       | 19            | FRANCE - FR                             |                  |
| 2 · · · · · · · · · · · · · · · · · · · | ~~            | 20/06/2018, 15/21:55 | 0        | 0     | 1879        | 1874       | 122           | FRANCE - FR                             |                  |
|                                         |               | 20/06/2018, 10:32:31 | 0        | 0     | 3504        | 3485       | 458           | FRANCE - FR                             |                  |
|                                         |               | 20/06/2018, 13:43:49 | 0        | 0     | 3385        | 3320       | 044           | FRANCE - FR                             |                  |
|                                         |               | 20/06/2018, 14/21:12 | 0        | 0     | 1311        | 1310       | 689           | GD SIMMERN FACTORY - DE                 |                  |
|                                         | $\sim$        | 20/06/2018, 14:47:33 | 0        | 0     | 3242        | 3238       | 758           | FRANCE - FR                             |                  |
|                                         |               | 20/06/2018, 11:52:20 | 0        | 0     | 15177       | 14478      | 978           | FRANCE - FR                             |                  |
|                                         |               | 20/06/2018, 14:11:50 | 0        | 0     | 2900        | 2900       | 1136          | FRANCE - FR                             |                  |
|                                         |               | 20/05/2018, 12:32:54 |          | 0     | 784         | 760        | 1237          | FRANCE - FR                             |                  |
|                                         |               | 20/06/2018, 13:44:29 | 0        | 0     | 6678        | 0585       | 1309          | FRANCE - FR                             |                  |
|                                         |               | 20/06/2018, 12:52:55 | 0        | 0     | 389         | 348        | 1832          | FRANCE - FR                             |                  |
|                                         |               | 20/06/2018, 17:01:12 | 0        | 0     | 7718        | 7713       | 1857          | FRANCE - FR                             |                  |
|                                         |               | 20/06/2018, 18:52:41 | 0        | 0     | 2000        | 2097       | 1857          | FRANCE - FR                             |                  |
|                                         |               | 20/06/2018, 10:34:02 | 2        | 0     | 9403        | 9374       | 1877          | FRANCE - FR                             |                  |
|                                         |               | 20/06/2018, 08:02:10 | 0        | 0     | 5293        | 6293       | 3791          |                                         |                  |
|                                         |               | 20/08/2018, 14:11:13 | 0        | 0     | 4           | 2          | 3997          | GD SMMERN FACTORY - DE                  |                  |

#### Figure 2 : Liste des appareils

- « DISTRIBUTEUR Pending » : Dans ce dossier figureront tous les iConn en attente
- « DISTRIBUTEUR Clients » : Dans ce dossier seront rangés les sous-dossiers de tous vos clients.

Gardner

- 3) Informations à récupérer auprès du client pour l'installation d'un appareil
- Nom
- Adresse postale ou raison sociale
- Adresse mail
- S'il souhaite avoir un compte iConn lui permettant d'avoir un accès aux tableaux de bord de ses compresseurs et à son parc machine.
- S'il souhaite recevoir des mails avertissant d'une alarme, d'un défaut ou d'un entretien.
- Numéro de série du compresseur
- Numéro IMEI de l'iConn

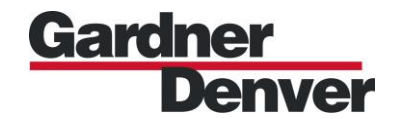

# II. Création d'un compte client

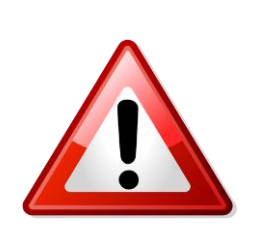

ATTENTION : Ne jamais ajouter un compte client à l'aide de la fonction "Ajouter un groupe" disponible sur la page d'accueil du cockpit : cela revient à ne créer qu'un dossier et ne permet pas d'accéder aux outils de visualisation.

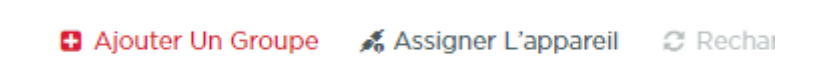

- 1) Créer un groupe à votre client et y associer une adresse mail
- Allez dans « Cockpit »:

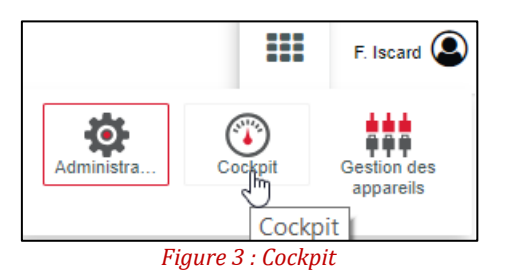

- Ajoutez un nouveau client en cliquant sur le « + » en haut à droite de l'écran, puis "Add new customer"

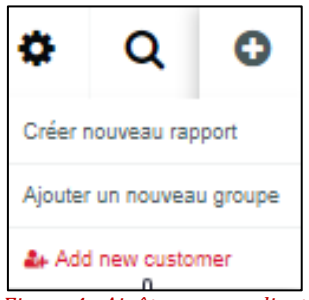

Figure 4 : Ajoût nouveau client

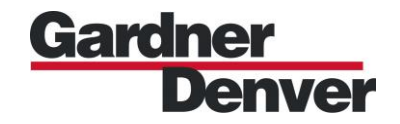

- Dans « Distributor », choisir « VotreNomDistributeur – Clients » afin que le sous-dossier de votre client y soit imbriqué

| Add customer                 |                   |                                   |
|------------------------------|-------------------|-----------------------------------|
| NOM D'UTILI SATEUR (PAR EX   | EMPLE E-MAIL)     | *                                 |
| email@exemple.com            |                   |                                   |
| E-MAIL *                     |                   |                                   |
| email@exemple.com            |                   |                                   |
| OPTIONS DE CONNEXION         |                   |                                   |
| L'utilisateur doit réinitia  | aliser son mot o  | de passe à la prochaine connexion |
| Envoyer le lien de réin      | itialisation du r | not de passe par e-mail           |
| CUSTOMER GROUP NAME          |                   |                                   |
| Nom du client                |                   |                                   |
| DISTRIBUTOR *                |                   |                                   |
| Select distributor from the  | group list        | S.                                |
| Distributor to which the cus | tomer will be a   | ssigned.                          |
| ALARMS FORWARDING            |                   |                                   |
| Tout                         | EMAIL             | email@exemple.com                 |
| Entretien p                  | EMAIL             | email@exemple.com                 |
| Avertissem                   | EMAIL             | email@exemple.com                 |
| Faults                       | EMAIL             | email@exemple.com                 |
|                              | TING              |                                   |
|                              |                   |                                   |
| EMAIL                        | email@exe         | mple.com                          |
| CHAQUE                       | Semaine           | -                                 |
|                              | Contaille         | -                                 |
| ACTIVÈ                       | lundi             | •                                 |
| ۵                            | 0 -               | . 00 *                            |
| <u> </u>                     | •                 |                                   |

Figure 5 : Ajoût nouveau client bis

#### <u>NB :</u>

- Plusieurs emails peuvent être ajoutés en les séparant d'une «, »
- Les champs en dessous de « ALARMS FORWARDING » sont modifiables par la suite
- Même si votre client ne souhaite pas d'accès sur l'interface web iConn, il faut procéder de cette manière afin de déverrouiller les onglets :

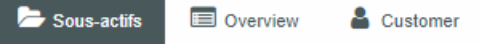

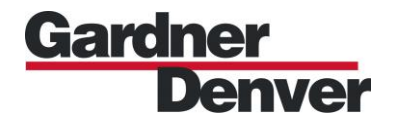

- 2) Donner les accès à votre client
- Allez dans sur l'Onglet « administration » puis « Utilisateurs » et cochez tout :

| iconn.franceToutesMachines@gar | iconn.franceToutesMachines@gardnerden | Filtrer Q        |
|--------------------------------|---------------------------------------|------------------|
|                                |                                       | ✓ Tout           |
|                                |                                       | ✓ Distributors   |
|                                |                                       | ✓ Standard User  |
|                                |                                       | Super Admin User |
|                                |                                       | ✓ Super User     |
|                                |                                       | Appliquer        |

Figure 6 : Accès compte client

- 3) Ajouter l'appareil
- Accédez au dossier où ajouter le nouvel appareil (Cockpit//DISTRIBUTEUR//DISTRIBUTEUR - Toutes Machines), cliquez sur Assigner L'appareil puis entrez le n°IMEI correspondant. S'il n'est pas reconnu, envoyez un mail à <u>iconn.france@gardnerdenver.com</u> pour demander son activation.
- Chaque appareil doit être ajouté à la fois dans « DISTRIBUTEUR Toutes Machines » et dans le dossier du client (imbriqué dans « NomDISTRIBUTEUR - Clients »). Une fois l'appareil ajouté dans ces deux dossiers, retirez-le du dossier « DISTRIBUTEUR -Pending ».

Suivez le chemin suivant : Gestion des appareils//Tous les appareils//Nom de votre appareil

| Commande de groupe                 |           |
|------------------------------------|-----------|
| Sélectionner ou chercher un groupe | -         |
| Ajouter Au Groupe                  |           |
|                                    | S Retirer |
|                                    | S Retirer |
|                                    | S Retirer |

Figure 7 : Retirer Assignation

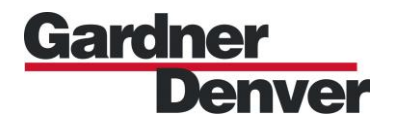

# III. Configurer l'appareil

1) Modifier le nom de l'appareil

Cliquez sur l'appareil que vous venez d'ajouter et allez dans l'onglet Dashboard type 107 (Cockpit).

Dans le cadran « Basic Config » cliquez sur *▶* Modifier puis changez le nom : « Modèle du compresseur – Nom du client » par exemple

2) Ajouter l'adresse de votre client

Dans « ajouter un lieu », indiquez l'adresse de votre client.

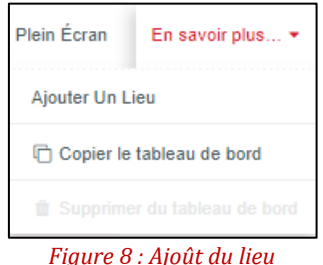

Remarque : Fonctionnalité non accessible depuis « Dashboard type 4 »

3) Renseigner le n° de série :

Dans « Gestion des appareils », sélectionnez votre appareil dans « tous les appareils » puis renseignez le n° de série

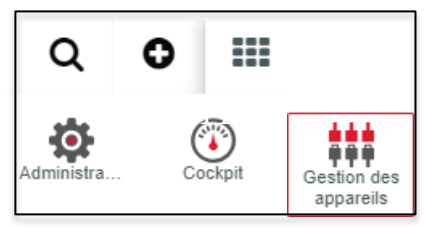

Figure 10 : Gestion des appareils

| Nom d'appareil ou | la valeur de propriété de n'importe quel appareil Q |
|-------------------|-----------------------------------------------------|
| Sélectionner Tous | Désélectionner Tout                                 |
|                   |                                                     |
|                   |                                                     |
|                   |                                                     |
|                   |                                                     |
|                   |                                                     |
|                   |                                                     |
|                   | C Charger plus                                      |
|                   |                                                     |
|                   | Annuler Assigner L'appareil 0                       |

Figure 9 : Recherche d'appareil

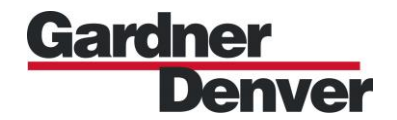

Pour toute question concernant cette procédure ou tout renseignement complémentaire concernant l'iConn, veuillez nous contacter à l'adresse dédiée : <u>iconn.france@gardnerdenver.com</u>